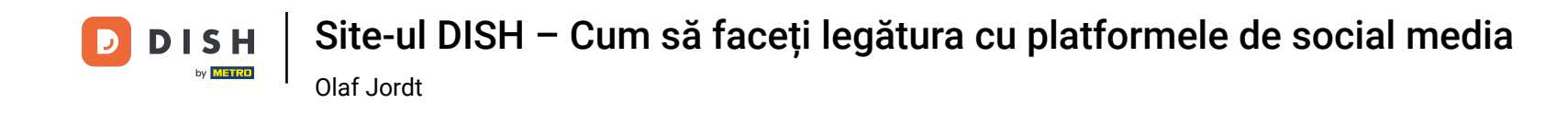

Acum vă aflați pe tabloul de bord al site-ului DISH, faceți clic pe Detalii restaurante pentru a edita detaliile de contact.

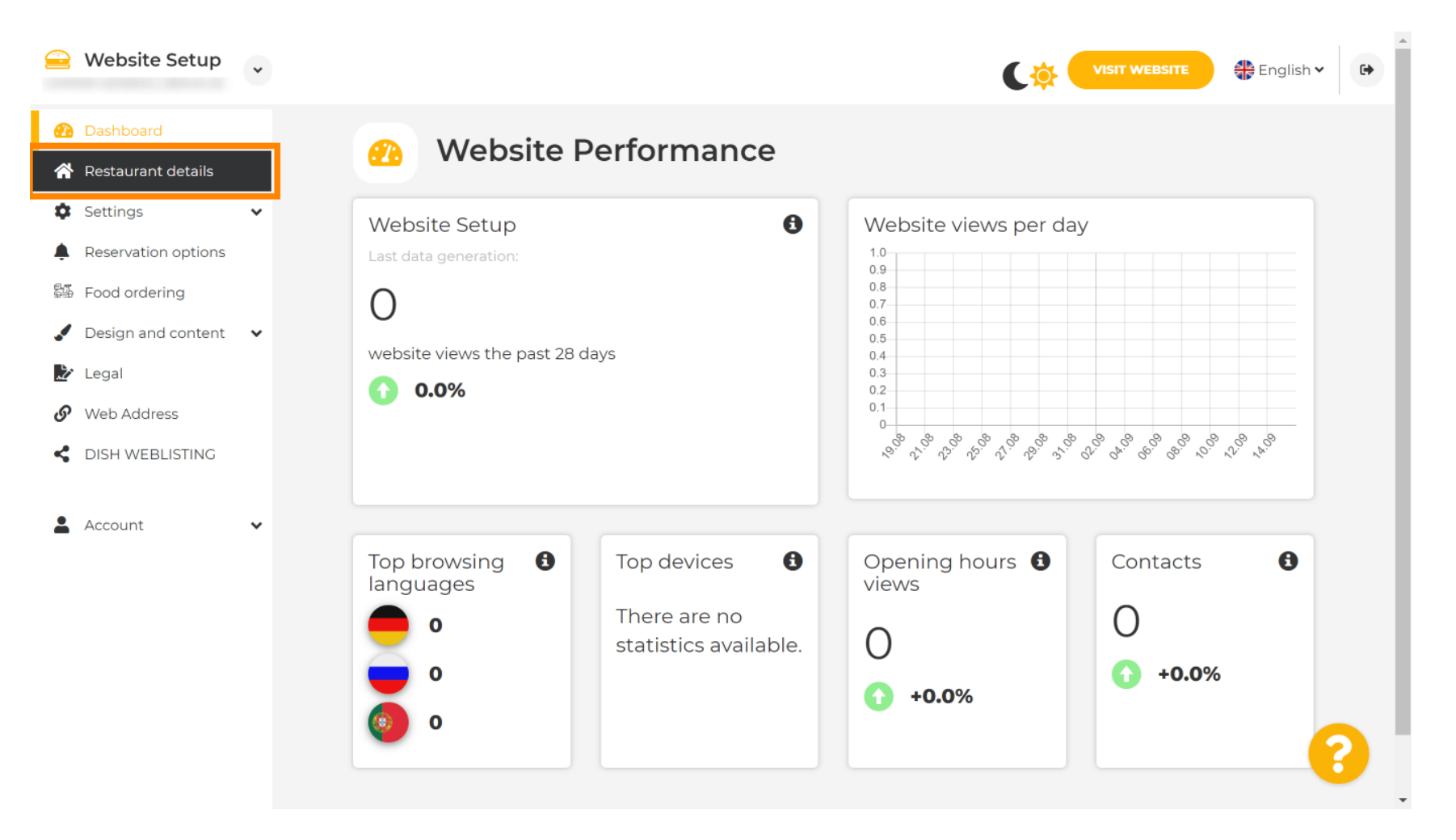

**DISH** Site-ul DISH – Cum să faceți legătura cu platformele de social media <sub>Olaf Jordt</sub>

Derulați în jos până când găsiți categoria Linkuri rețele sociale.

|          | Website Setup                        | * |                                                            | VISIT WEBSITE Singlish 🗸 🕞                                                                                                    |
|----------|--------------------------------------|---|------------------------------------------------------------|----------------------------------------------------------------------------------------------------|
| Ð        | Dashboard                            |   | Additional                                                 | A contact form provides customers a more<br>convenient way to write you a message.<br>Additionally, customers can contact you even<br>when you disabled the public display of your<br>email address. |
| <b>☆</b> | Restaurant details<br>Settings       | ~ | Post code*                                                 |                                                                                                    |
| <b>ب</b> | Reservation options<br>Food ordering |   | City*                                                      |                                                                                                    |
|          | Design and content                   | ~ | Country                                                    |                                                                                                    |
| S        | Web Address                          |   | H SAVE                                                     |                                                                                                    |
| <<br>•   | DISH WEBLISTING                      | ~ | Social network links                                       |                                                                                                    |
|          |                                      |   | Facebook                                                   | X REMOVE                                                                                                    |
|          |                                      |   | + ADD LINK                                                 |                                                                                                    |
|          |                                      |   | H SAVE                                                     |                                                                                                    |
|          |                                      |   | Designed by Hospitality Digital GmbH. All rights reserved. | Imprint   FAQ   Terms of Use   Data Privacy   Change cookie settings                                                                                                    |

D

DISH Site-ul DISH – Cum să faceți legătura cu platformele de social media <sub>Olaf Jordt</sub>

Acum faceți clic pe săgeata în jos pentru a deschide lista rețelelor sociale disponibile.

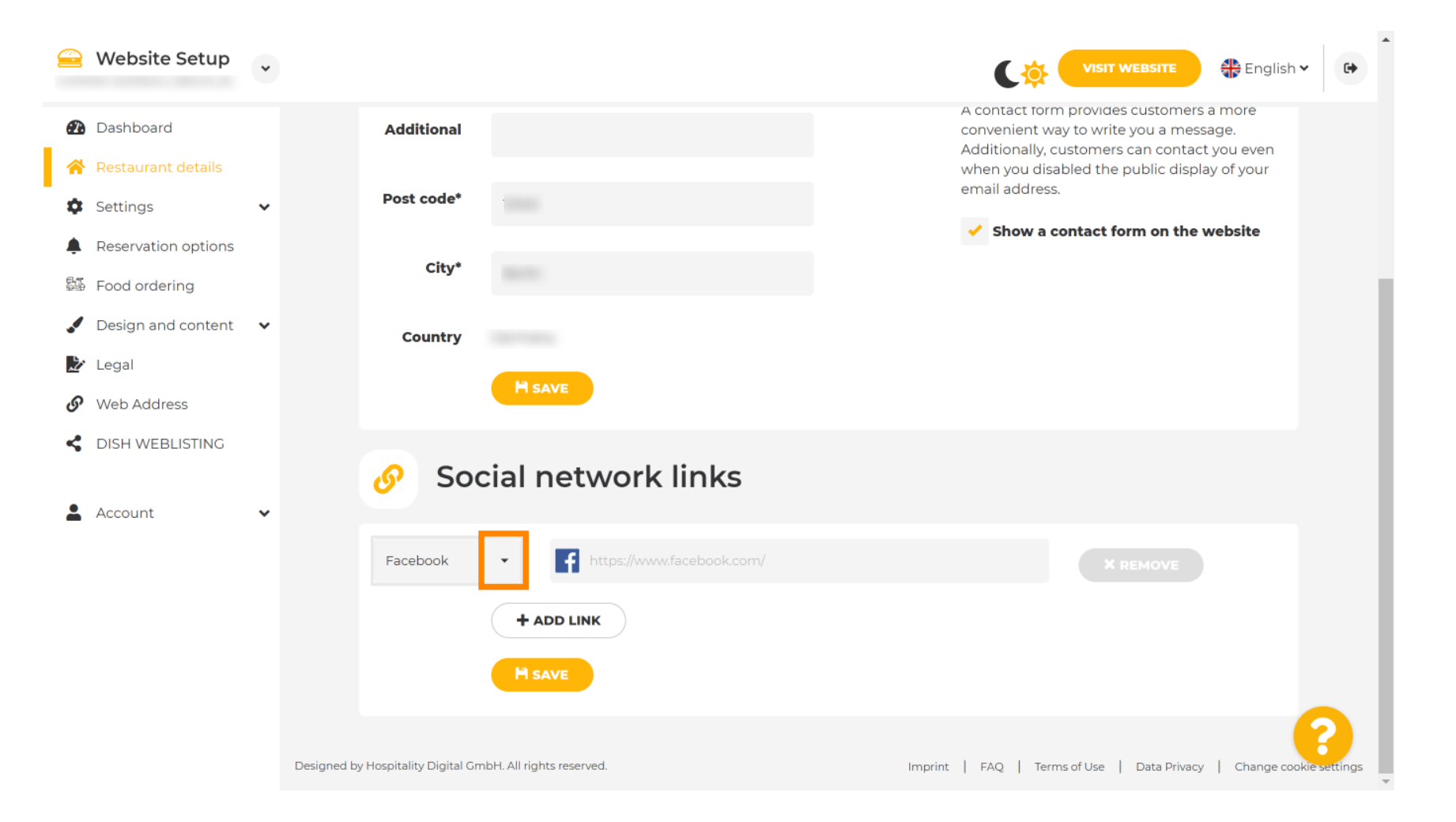

DISH Site-ul DISH – Cum să faceți legătura cu platformele de social media <sub>Olaf Jordt</sub>

Apoi puteți alege o platformă de socializare pe care doriți să o adăugați.

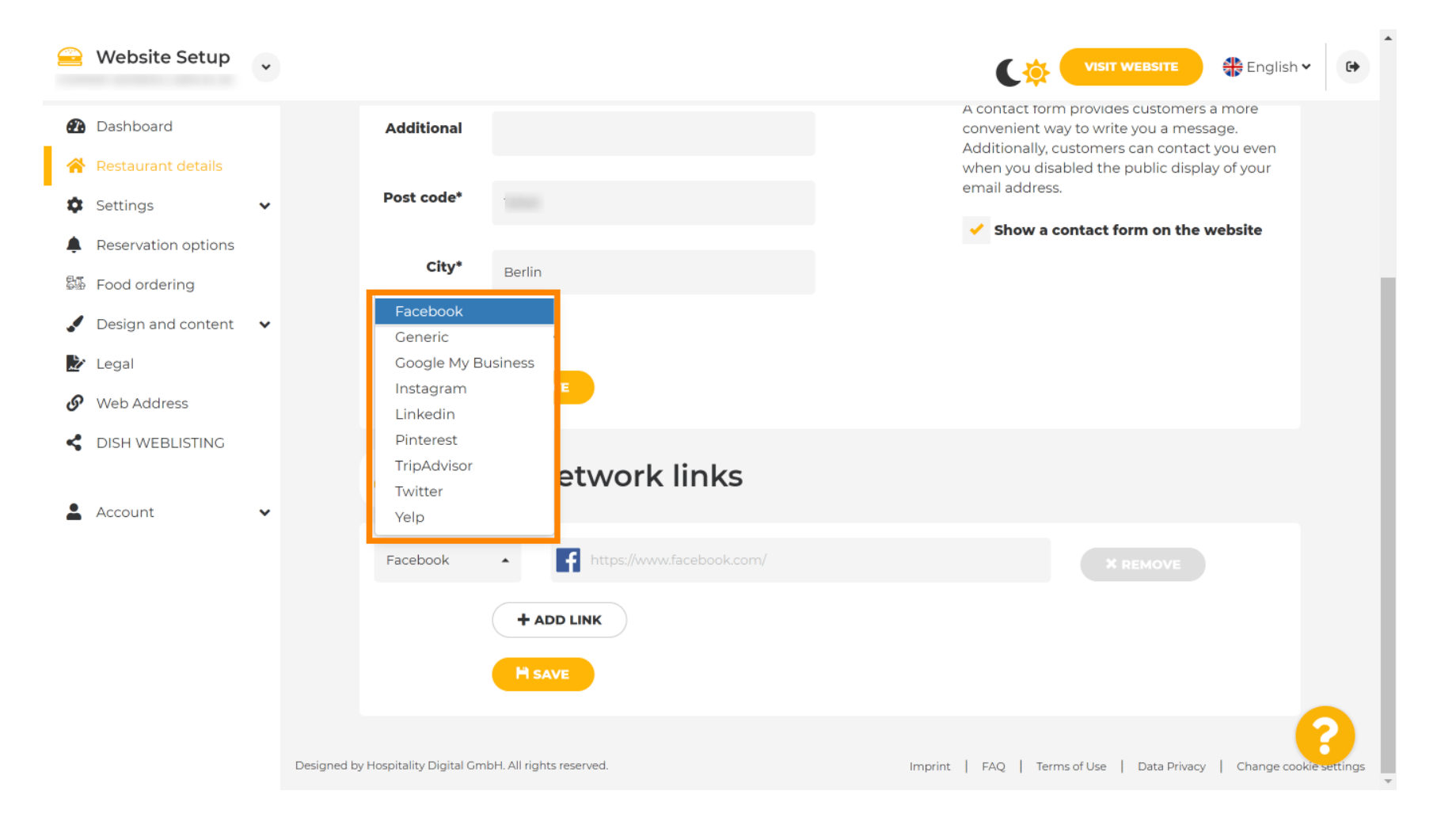

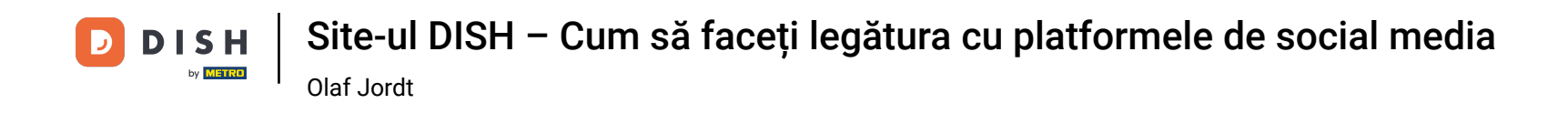

Acum introduceți adresa URL a rețelei sociale alese. Notă: va trebui să adăugați o adresă URL validă, altfel modificările nu vor fi salvate, de exemplu, pentru Facebook, o adresă URL care spune "facebook.com" la început

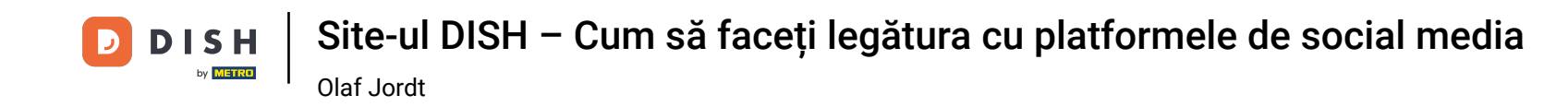

| 을 Website Setup                                       | • |                                                            | VISIT WEBSITE 🖶 English 🗸 🕞                                                                                                    |
|-------------------------------------------------------|---|------------------------------------------------------------|----------------------------------------------------------------------------------------------------|
| 🕐 Dashboard                                           |   | Additional                                                 | A contact form provides customers a more<br>convenient way to write you a message.<br>Additionally, customers can contact you even |
| <ul><li>Restaurant details</li><li>Settings</li></ul> | ~ | Post code*                                                 | when you disabled the public display of your<br>email address.                                                                     |
| Reservation options     Food ordering                 |   | City*                                                      | Show a contact form on the website                                                                                                 |
| Design and content                                    | • | Country                                                    |                                                                                                    |
| Legal Ø Web Address                                   |   | H save                                                     |                                                                                                    |
| CISH WEBLISTING                                       |   | 🔗 Social network links                                     |                                                                                                    |
| Account                                               | ~ | Facebook • fttps://www.facebook.com/                       | × REMOVE                                                                                                    |
|                                                       |   | + ADD LINK                                                 |                                                                                                    |
|                                                       |   | H SAVE                                                     |                                                                                                    |
|                                                       |   | Designed by Hospitality Digital GmbH. All rights reserved. | Imprint   FAQ   Terms of Use   Data Privacy   Change cookie settings                                                               |

**DISH** Site-ul DISH – Cum să faceți legătura cu platformele de social media <sub>Olaf Jordt</sub>

## Pentru a adăuga o altă rețea socială, faceți clic pe ADAUGĂ LINK.

|          | Website Setup                  | * |                                                            | VISIT WEBSITE English Y                                                                                                    |
|----------|--------------------------------|---|------------------------------------------------------------|----------------------------------------------------------------------------------------------------|
| Ð        | Dashboard                      |   | Additional                                                 | A contact form provides customers a more<br>convenient way to write you a message.<br>Additionally, customers can contact you even |
| *<br>\$  | Restaurant details<br>Settings | ~ | Post code*                                                 | when you disabled the public display of your email address.                                                                        |
|          | Reservation options            |   | City*                                                      | Show a contact form on the website                                                                                                 |
| <u>.</u> | Design and content             | ~ | Country                                                    |                                                                                                    |
| ₹<br>©   | Legal<br>Web Address           |   | H save                                                     |                                                                                                    |
| ۲<br>•   |                                |   | Social network links                                       |                                                                                                    |
|          | Account                        | · | Facebook                                                   | X REMOVE                                                                                                    |
|          |                                |   | + ADD LINK                                                 |                                                                                                    |
|          |                                |   | Designed by Hospitality Digital GmbH. All rights reserved. | Imprint   FAQ   Terms of Use   Data Privacy   Change cookie settings                                                               |

D

**DISH** Site-ul DISH – Cum să faceți legătura cu platformele de social media <sub>Olaf Jordt</sub>

## Pentru a elimina o rețea de socializare, faceți clic pe Ștergeți .

|          | Website Setup                        | * |                                             | VISIT WEBSITE English V                                                            |
|----------|--------------------------------------|---|---------------------------------------------|------------------------------------------------------------------------------------|
| 2        | Dashboard                            |   | Additional                                  | A contact form provides customers a more<br>convenient way to write you a message. |
| *<br>*   | Restaurant details<br>Settings       | ~ | Post code*                                  | when you disabled the public display of your<br>email address.                     |
| <b>.</b> | Reservation options<br>Food ordering |   | City*                                       | Show a contact form on the website                                                 |
|          | Design and content                   | ~ | Country                                     |                                                                                    |
| Ľ        | Legal                                |   | H SAVE                                      |                                                                                    |
| S        | Web Address                          |   |                                             |                                                                                    |
| •        | DISH WEBLISTING<br>Account           | ~ | 🔗 Social network links                      |                                                                                    |
|          |                                      |   | Facebook • https://www.facebook.com/        | * REMOVE                                                                           |
|          |                                      |   | Google My Busin 🔺 🔛 https://www.google.com/ | × REMOVE                                                                           |
|          |                                      |   | + ADD LINK                                  |                                                                                    |
|          |                                      |   | H SAVE                                      | •                                                                                  |

D

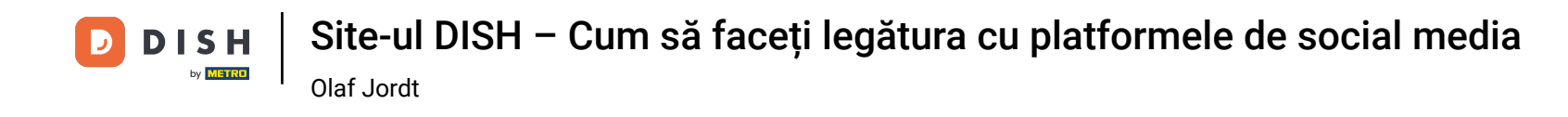

Pentru a aplica modificările, faceți clic pe SALVARE . Gata, ai terminat.

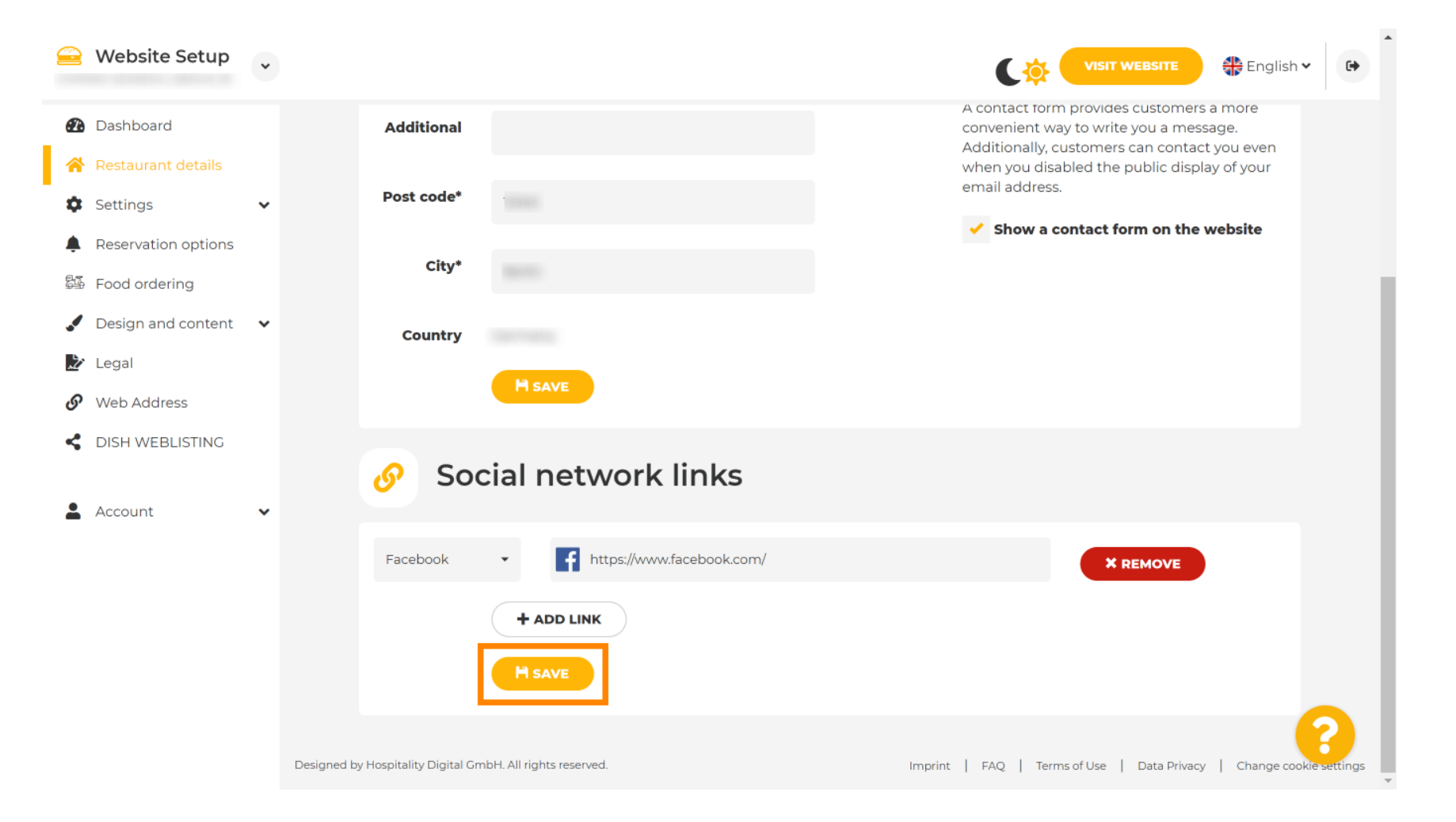

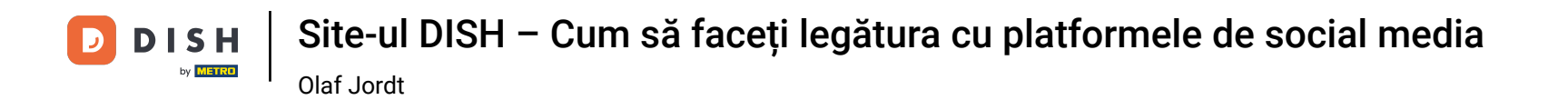

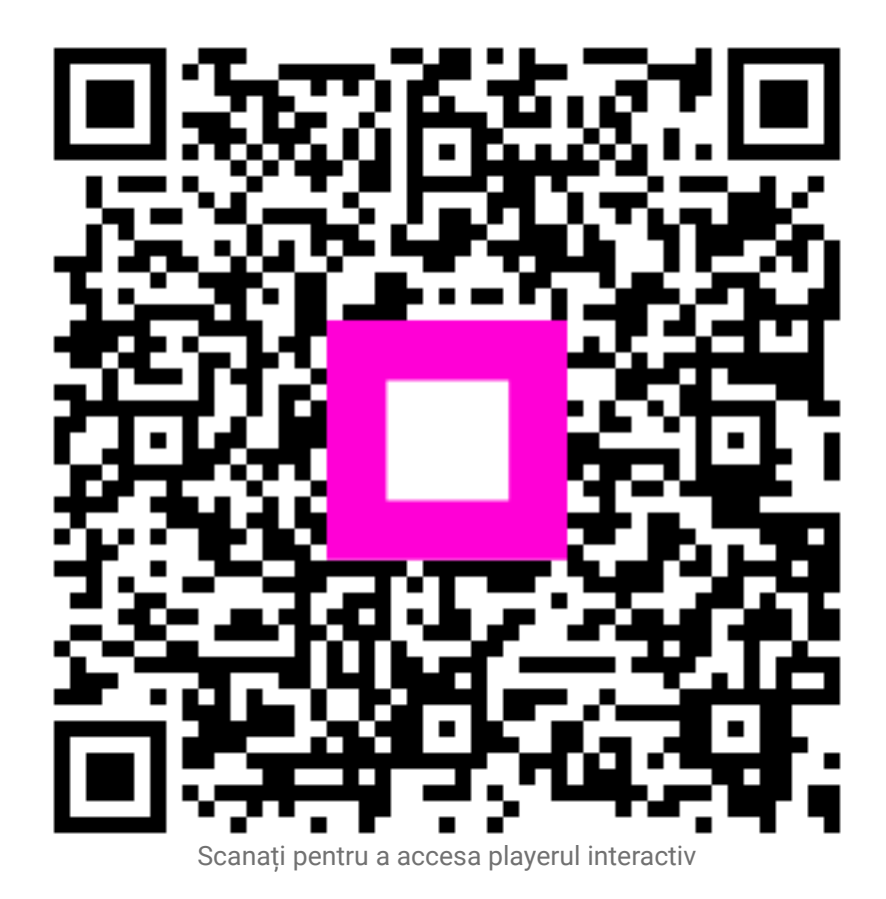